LUBUNTU 14.04 で Windows とのファイル共有を行う

12 4 

LUBUNTU でファイル共有を行う為には Samba をインストールしなければならないので、ディ スクトップの説明を簡単にしておきます。

> ディスクトップは Windows 調でショートカットをおく事 ができる 画面左下にはスタートボタ ン・ファイルマネジャー・WEB ブラウザーなどがある。

> 画面右下には入力モード・時 計・電源ボタンがあります。

Samba のインストール方法

画面左下のスタートボタンから「システムツール」 「Libuntu ソフトウエアーセンター」 を選択する。

##1710x7#24 CONTRACTOR DECISION NAMES BY FACT 0.0 Concession and 10010100 and an and a second second sec

画面右上の「+」をクリックし て全画面表示にすると現れる 検索窓に「Samba」と入力する。

Samba を選択すると右下に 「バスケット入れる」ボタン が現れるのでクリックする。

画面上部の「アプリバスケッ ト」をクリックするとパケッ ト内容を表示するので画面右 下に表示される「パッケージ

をインストール」をクリックする

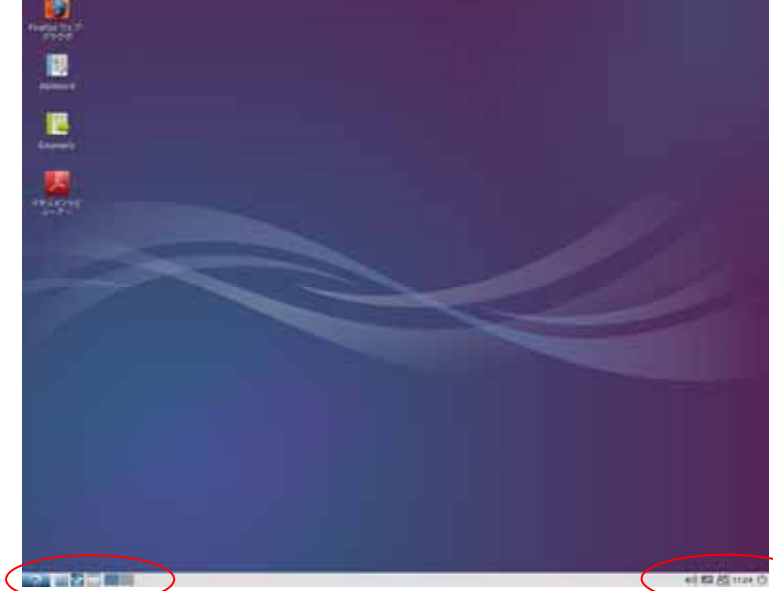

共有フォルダーの作成と設定

「アクセサリー」 「ファイルマネジャーPCManFM」 「ファイル」 「新規作成」 「フ ォルダー」で共有したいフォルダーを作成する。

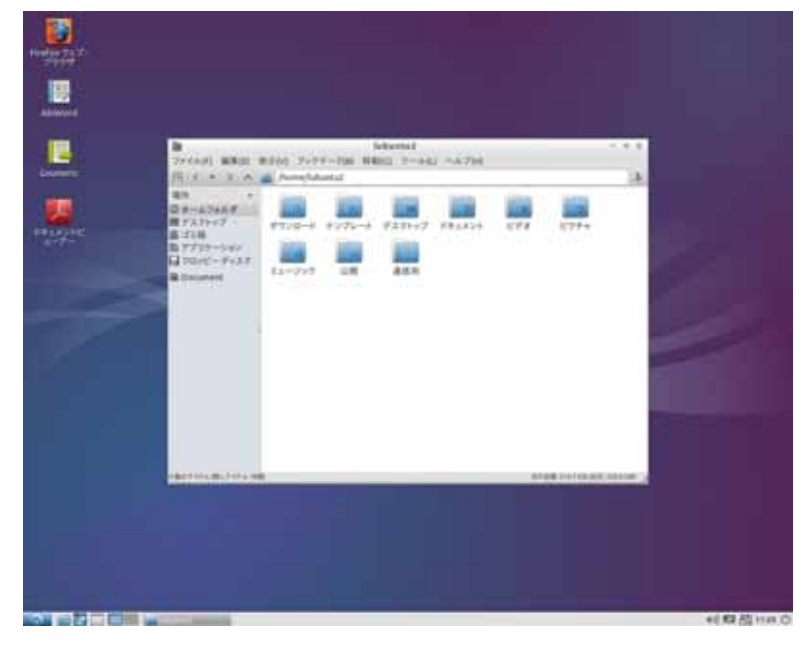

フォルダーを選択して右ボタンをクリックでメニューを表示させ、「ファイルのプロパティー」を表示させる。

| n<br>Terleyi kirili<br>Filikan kara                                                                                                    | 1940<br>1. ~ | Sector-tasi Mana<br>Pertekan                                                                                                    |                          | 8 |       |  |
|----------------------------------------------------------------------------------------------------|--------------|----------------------------------------------------------------------------------------------------|--------------------------|---|-------|--|
| © #size#<br>Br25H=7<br>Bi3H<br>Bi3H<br>Bi3H=5<br>Bi3H=5<br>Bi3H=5<br>Bi3H=5<br>Bi3H=5<br>Bi3H=5<br>Bi3H=5<br>Bi3H=5<br>Bi3H=5<br>Bi3H=5<br>Bi3H=5<br>Bi3H=5<br>Bi3H=5<br>Bi3H=7<br>Bi3H=7<br>Bi3H=7<br>Bi3H=7<br>Bi3H=7<br>Bi3H=7<br>Bi3H=7<br>Bi3H=7<br>Bi3H=7<br>Bi3H=7<br>Bi3H=7<br>Bi3H=7<br>Bi3H=7<br>Bi3H=7<br>Bi3H=7<br>Bi3H=7<br>Bi3H=7<br>Bi3H=7<br>Bi3H=7<br>Bi3H=5<br>Bi3H=7<br>Bi3H=5<br>Bi3H=7<br>Bi3H=5<br>Bi3H=5<br>Bi |              | 77140<br>400 - 101400<br>REENC<br>64-700<br>774248<br>ABORROS<br>ABORROS<br>ABOROS<br>ABORROS<br>ABORO | 875<br>875<br>875<br>875 | - | 6794+ |  |
| -                                                                                                    |              |                                                                                                    |                          |   |       |  |

「パーミッション」タブを クリックして、「アクセス制 御」を全部を「すべて」に 変更して「OK」をクリック する。

「これらの変更をすべての ファイルと下位のフォルダ ーに適用しますか?」 に「はい」をクリックする Samba の設定

設定したユーザーだけに共有をかける事もできるが今回は LAN に接続されているすべての パソコンから共有ができるようにします。

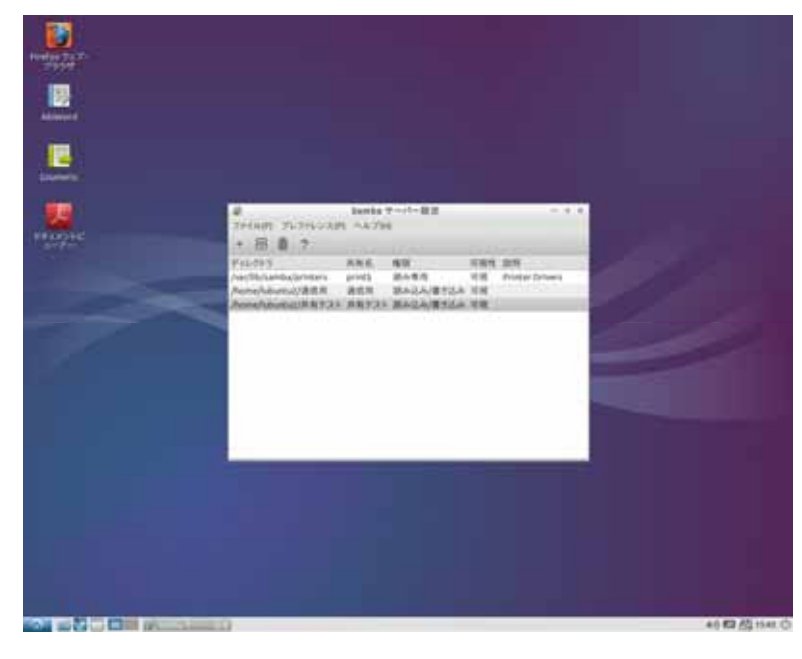

「システムツール」「Samba」 で「Samba サーバー設定」 を表示させて 「ファイル」 「共有追加」 をクリックする。

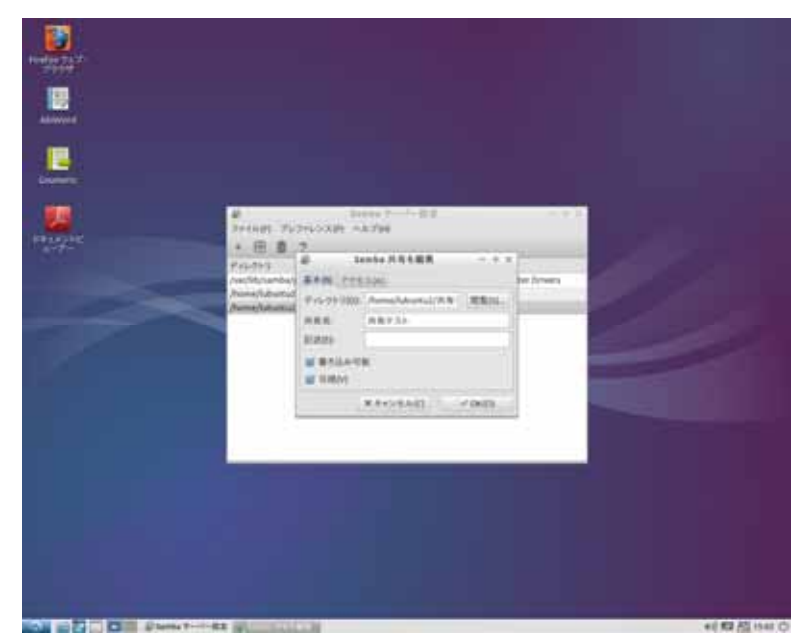

Samba 共有作成の画面の「基 本」タブで「閲覧」をクリ ックして、自分のパソコン 名をクリックして表示され た共有したいフォルダーを 選択してから[OK]をクリッ クして[Samba 共有を作成] 画面に戻ったら、「書き込み 可能」と「可視」にチェッ クを入れる。 次に「アクセス」タブで

「誰でもアクセスを許可す る」にチェックを入れて

「OK」をクリックする。

設定が終わったら「Samba 設定」を終了させる。

終わったら他の PC から共有フォルダーが見えるかを確認する。 Lubuntu マシンから他の PC を見るのは「ファイルマネジャー・・・・」 「移動」 「ネ ットワーク」で見ることができます。